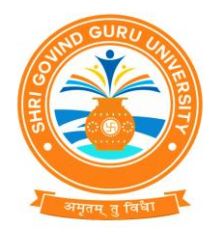

**Shri Govind Guru University** 

(Established Vide Gujarat Act No. 24/2015)

**શ્રી ગોવિંદ ગુરુ યુનિવર્સિટી** (ગુજરાત એકટ નં. ૨૪/૨૦૧૫ દ્વારા સ્થાપિત)

નં.એસજીજીચુ/પરીક્ષા/૨૦૨૫/૪૯૦૯

તા.૨૪/૦૪/૨૦૨૫

પરિપત્ર-૩૭૦૧

વિષય : નર્સિંગ અભ્યાસક્રમની પરીક્ષામાં ઓનલાઈન એબસન્ટ એન્ટ્રી કરવા બાબત

શ્રી ગોવિંદ ગુરૂ યુનિવર્સિટી સંલગ્ન નર્સિંગ અભ્યાસક્રમ ચલાવતી કોલેજોના આચાર્યશ્રીઓ અને પરીક્ષા કેન્દ્રોના સીનીચર સુપરવાઈઝરશ્રીઓને જણાવવાનું કે, એક્ઝામ રીફ્રોમ્સ અંતર્ગત તા.૧૬/૦૪/૧૦૨૫ થી શરૂ થતી નર્સિંગ અભ્યાસક્રમની સેમેસ્ટર-૧, સેમેસ્ટર-૩ અને સેમેસ્ટર-૪ ની આપના પરીક્ષા કેન્દ્ર ખાતે પરીક્ષા આપનાર વિદ્યાર્થીઓ પૈકી ગેરફાજર રફેનાર વિદ્યાર્થીઓની Absent Entry ન્યુ (ERP) પોર્ટલમાં <u>https://sgguerp.in/</u> જે તે દિવસની પરીક્ષા શરૂ થયાના ૩૦ મિનીટ બાદ શરૂ કરવાની રફેશે અને પરીક્ષા પૂર્ણ થવાના ૩૦ મિનીટ પફેલા પૂર્ણ કરવાની રફેશે. અને તેની પ્રિન્ટ આઉટ લઇ તેને બ્લોક સુપરવાઈઝર રીપોર્ટ સાથે મોકલી આપવાની રફેશે. ઓનલાઈન એબસન્ટ એન્ટ્રીની સમગ્ર કાર્યવાફી ખુબજ કાળજીપૂર્વક કરવી. તેમાં ભૂલના કારણે વિદ્યાર્થીના પરિણામ બાબતે કોઈ પ્રશ્ન થશે તો તેની જવાબદારી આપની રફેશે. ઓનલાઈન એબસન્ટ એન્ટ્રી કરવા માટેનું ફેલ્પ મેન્ચુઅલ આ સાથે સામેલ છે.

સંબંધિત પરીક્ષા કેન્દ્રોના આચર્યશ્રીઓને ઉપરોક્ત સુચનાઓની ચુસ્તપણે અમલવારી કરવાની રફેશે. જે બાબતની નોંધ લેવા અને તે મુજબ કાર્યવાફી કરવા જણાવવામાં આવે છે.

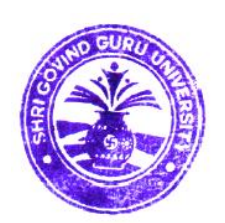

ક્ષા નિયામક

્રુપરાક્ષા નિયામક શ્રી ગોવિંદ ગુરૂ યુનિવર્સિટી, વિંઝોલ (ગોધરા).

બિડાણ : ઓનલાઈન એબસન્ટ એન્ટ્રી કરવા માટેનું ફેલ્પ મેન્યુઅલ

પ્રતિ,

 શ્રી ગોવિંદ ગુરુ યુનિવર્સિટી સંલગ્ન નર્સિંગ અભ્યાસક્રમ ચલાવતી કોલેજોના આચાર્યશ્રીઓ અને પરીક્ષા કેન્દ્રોના સીનીયર સુપરવાઈઝરશ્રીઓ તરફ જાણ તથા જરૂરી કાર્યવાફી સારૂ.

#### Help Manual (NEW ERP)

**Absent Entry** 

# Shri Govind Guru University, Vinzol (Godhra)

#### **Step-1** \* Pop-upsOnProcess:

# Google Chrome

Settings

# Privacy and security

### Site settings

## Pop-ups and redirects

| Step-2                                                                                                    |                                                                         |                                                                                                    |
|----------------------------------------------------------------------------------------------------|-------------------------------------------------------------------------|----------------------------------------------------------------------------------------------------|
| *Login :                                                                                                    |                                                                         | -                                                                                                    |
| 1 OnenGoodeCl                                                                                                    | irome                                                                   | and the second second sec                                                                                                    |
| 2 https://soguern                                                                                                    | in/                                                                     |                                                                                                    |
| 2. Interview With Vo                                                                                                    | UN ID & Deggword                                                        |                                                                                                    |
| 5. Login with ro                                                                                                    | our ID & Fassword                                                       |                                                                                                    |
|                                                                                                    |                                                                         |                                                                                                    |
|                                                                                                    | Press F11 to exit full screen                                           |                                                                                                    |
|                                                                                                    | hri Govind Guru Universit                                               | y 🚯                                                                                                    |
|                                                                                                    |                                                                         |                                                                                                    |
|                                                                                                    |                                                                         |                                                                                                    |
|                                                                                                    | Login Here                                                              |                                                                                                    |
|                                                                                                    | USERNAME                                                                |                                                                                                    |
|                                                                                                    | PASSWORD                                                                |                                                                                                    |
|                                                                                                    |                                                                         |                                                                                                    |
|                                                                                                    | REMEMBER ME     Login     Foront Password?     Student Login Activation |                                                                                                    |
|                                                                                                    |                                                                         |                                                                                                    |
|                                                                                                    |                                                                         |                                                                                                    |
| @ 202                                                                                                    | s SGGU. All Rights Reserved   Design by Guj Info Po                     | Activate Windows<br>Go to Settings to activate Windows.                                                                                                    |
|                                                                                                    |                                                                         |                                                                                                    |
|                                                                                                    |                                                                         |                                                                                                    |
|                                                                                                    |                                                                         |                                                                                                    |
|                                                                                                    |                                                                         |                                                                                                    |
| N                                                                                                    |                                                                         | 1.15                                                                                                    |
|                                                                                                    |                                                                         | and a start                                                                                                    |
| and the second second se |                                                                         | and a start of the start of the |
| 1. A                                                                                                    | Sec. 10                                                                 | and the second second se                                                                                                    |
| 1 Personal and a second                                                                                                    |                                                                         | and the second second sec                                                                                                    |
|                                                                                                    |                                                                         |                                                                                                    |
| 4 501                                                                                                    |                                                                         |                                                                                                    |
| and the second                                                                                                    |                                                                         |                                                                                                    |

#### <u> Step–3</u>

\* Marks Entry: 1. Select "Exam Absent/ Reserved Entry"

| College/Here A                                                                                                    |                                                          |                                                                                                    |                                                                                  |
|----------------------------------------------------------------------------------------------------|----------------------------------------------------------|----------------------------------------------------------------------------------------------------|----------------------------------------------------------------------------------|
| College/Deartheast 5 Faculty * -Fleade Select                                                                                                    |                                                          |                                                                                                    |                                                                                  |
| College/Description n Faculty *Please Select-                                                                                                    |                                                          | Ŧ                                                                                                    |                                                                                  |
| Faculty                                                                                                    |                                                          |                                                                                                    |                                                                                  |
|                                                                                                    |                                                          | Program *Please Select                                                                                                    |                                                                                  |
| ERVED ENTRY Term *Please Select                                                                                                    |                                                          | r Exam *Please Select                                                                                                    | •                                                                                |
| Entry Type * Absent Entry                                                                                                    |                                                          | *                                                                                                    | 1                                                                                |
| Exam Seat No(comma separated) *                                                                                                    |                                                          | Find                                                                                                    |                                                                                  |
|                                                                                                    |                                                          |                                                                                                    |                                                                                  |
|                                                                                                    | Cultural Context                                         |                                                                                                    |                                                                                  |
|                                                                                                    | Submit & Print                                           |                                                                                                    |                                                                                  |
|                                                                                                    |                                                          |                                                                                                    |                                                                                  |
|                                                                                                    |                                                          |                                                                                                    |                                                                                  |
|                                                                                                    |                                                          |                                                                                                    |                                                                                  |
|                                                                                                    |                                                          |                                                                                                    |                                                                                  |
|                                                                                                    |                                                          |                                                                                                    |                                                                                  |
|                                                                                                    |                                                          |                                                                                                    |                                                                                  |
|                                                                                                    |                                                          |                                                                                                    |                                                                                  |
|                                                                                                    |                                                          |                                                                                                    |                                                                                  |
|                                                                                                    |                                                          |                                                                                                    |                                                                                  |
|                                                                                                    |                                                          |                                                                                                    |                                                                                  |
| LA SMAL                                                                                                    | - 1 dette                                                |                                                                                                    |                                                                                  |
|                                                                                                    |                                                          |                                                                                                    |                                                                                  |
|                                                                                                    |                                                          |                                                                                                    | •                                                                                |
|                                                                                                    |                                                          |                                                                                                    |                                                                                  |
| ent                                                                                                    |                                                          |                                                                                                    |                                                                                  |
| y * MEDICAL                                                                                                    | vp                                                       | rogram * B.Sc. Nursing                                                                                                    | •                                                                                |
| y * MEDICAL<br>B.Sc. Nursing Semester - 1                                                                                                    |                                                          | • • • • • • • • • • • • • • • • • • •                                                                                                    | •                                                                                |
| y * MEDICAL<br>B.Sc. Nursing Serrester - 1<br>+ * Deef Entry                                                                                                    | •                                                        | • • • • • • • • • • • • • • • • • • •                                                                                                    | •                                                                                |
| Y     *     MEDICAL     Assc. Numing Semester-1     Assc. Numing Semester-1     *     Control folday     ESSIZIA/TAL semind Automy & Applied Physiology                                                                                                    | - P                                                      |                                                                                                    | •                                                                                |
| Y     *     MEDICAL     Assc. Nursing Semester-1     Assc. Nursing Semester-1     *     Esst234/12: Semisd Austory & Applied Physiology     Section -1                                                                                                    |                                                          |                                                                                                    | •                                                                                |
| Y     *     MEDICAL     B.Sc. Numing Semester-1     &     *     Control of the second second se | -                                                        |                                                                                                    | •                                                                                |
| eet y* MEDICAL B.SC. Numing Semester - 1 * * Net of they * * Section -1 y*                                                                                                    | - F                                                      |                                                                                                    | •                                                                                |
| y*         MEDICAL           8.52: Numing Semester - 1         8.52: Numing Semester - 1           *         Rest of Entry           *         Rest of Entry           *         Rest of Entry           *         Rest of Entry           *         Rest of Entry           *         Rest of Entry           *         Rest of Entry           *         Section -1           *         Section -1           Suddest Name         Suddest Name                                                                                                    | r Grasp,<br>Grasp,<br>Subject Name                       | regram         B.Sc. Nonling           Dam         B.Sc. NUMSING B.Sc. NUMSING SEMISTER - 1.AFMIR. 2025           Subject         Computary-Applied Anatomy & Applied Physiology           A Time         26(64/2025 02:00 PM 05:00 PM           Find         Find                                                                                                    |                                                                                  |
| y*         MEDICAL           8.5C. Numing Semester - 1         8.5C. Numing Semester - 1           *         Rescription of Printy           *         Rescription of Printy           *         Section - 1           1         Section - 1           1         Section - 1           1         Section - 1           1         Section - 1           1         Section - 1                                                                                                    |                                                          | •           regram •           B.S.: Numling           Dam •           B.S.: NUMSING B.S.: NUMSING SEMESTER - 1.AFMIR. 2025           Subject •           Compulsary - Applied Austamy & Applied Physiology:           A Time •           26(64/2025 02:00 PH 65:00 PH           Find           Callege Bane           Juni Seva Anham Cr. age of Nursing, Carej                                                                                                    |                                                                                  |
| y*         MEDICAL           8.5C. Numing Semester - 1         8.5C. Numing Semester - 1           *         Rescription of Printy           *         Rescription of Printy           *         Section - 1           1         Section - 1           1         Section - 1           1         Section - 1           1         Section - 1           1         Section - 1           1         Section - 1           1         Section - 1           1         Section - 1                                                                                                    |                                                          |                                                                                                    |                                                                                  |
|                                                                                                    | Extry Type * Reset Unity Extra Seat Mijcomma separated * | Extr Tyr * Ameritary Extra Sect Na(common sequenced)*  Extra Sect Na(common sequenced)*  Extr Sect Na(common | Lary Type * dearcticity   Exem Sea th (common sequenced)*  Control & Print Reset |

- 1. Now Select Your College, Faculty, Program, Program TermName, Exam Name, ExamType, Subject, Subject Component.
- 2. Enter : Exam Seat No(comma separated) E.g 1,2,3,4 > After Entering the seat number, also click the find button.
- 3. Submit & Print

| Slep-4                                             |         |
|----------------------------------------------------|---------|
|                                                    |         |
| 1. To see the absent entries you have made, you wi | ll need |
| to click on the view page.                         |         |

Submit & Print Reset

| 2. Now Select Your College, Faculty, Program, Program |   |
|-------------------------------------------------------|---|
| TermName, Exam Name, ExamType, Subject, Subject       | t |
| Component, View.                                      |   |
| <b>3. Download Report In Excel.</b>                   |   |

B.Sc. Nursing

B.SC. NURSING B.SC. NURSING SEMESTER - 1 APRIL-2025

View

Applied Anatomy Applied Physiolo

Entry

bsent/ Reserved Entry

Exam Absent/ Reserved Entry + 8 🖻